# リグエキスパート タイニー

## 取扱説明書

翻訳: JA1SCW 日下 覚 第1版: 2008年9月5日 作成

### <u>お願い</u>

リグエキスパート タイニーを お使いになる前に、この取扱説明書を よ〈お読みになって〈ださい。

| 製品概要                                                                        | 3 |
|-----------------------------------------------------------------------------|---|
| 仕 様                                                                         | 4 |
| ドライバーのインストール方法 (Windows 2000/XP/2003/Vista) ・・・・・・                          | 5 |
| ドライバーの設定方法 (Windows 2000/XP/2003/Vista)・・・・・・・・・・・・・・・・・・・・・・・・・・・・・・・・・・・・ | 6 |
| ドライバーのインストール方法 (Windows 98/ME) ・・・・・・・・・・・・・                                | 7 |
| ドライバーの設定方法 (Windows 98/ME)・・・・・・・・・・・・・・・・・・ 8                              | 3 |
| PCとトランシーバケーブルの接続方法・・・・・・・・・・・・・・・・・・・・・・9                                   | ) |
| リグエキスパート タイニー用にソフトを設定する方法 ・・・・・・・・・・・・・・・・・・・・・・・・・・・・・・・・・・・・              | 9 |
| MixW 2 とリグエキスパートタイニーを使う場合の設定 ・・・・・・・・・ 10                                   | ) |
| MMTTY / DX4WIN とリグエキスパートタイニーを使う場合の設定・・・・・1                                  | 1 |

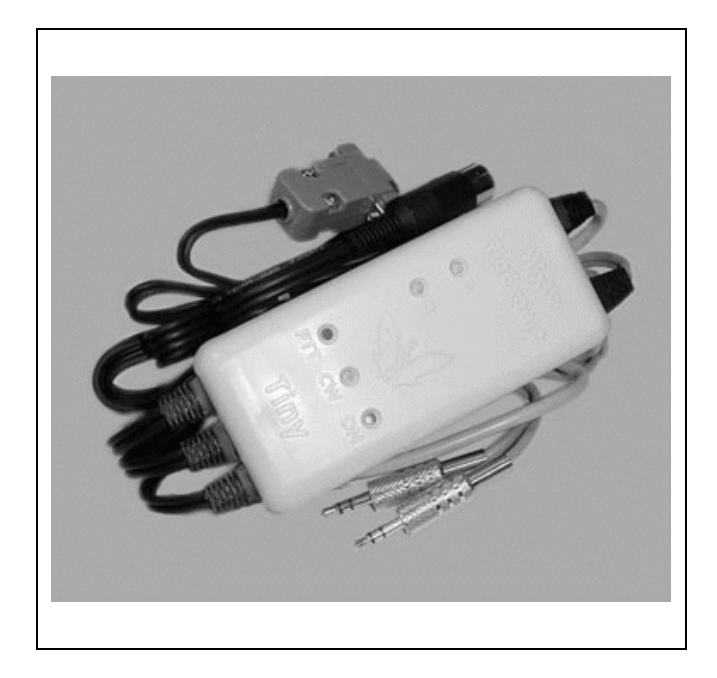

### リグエキスパート タイニー CAT+PTT/CW

### USB サウンドカード トランシーバ インターフェース

Rig Expert Ukraine Ltd., が開発したリグエ キスパートタイニーは TRX インターフェース用の革命的 な製品です。必要機能を網羅し簡単な使い勝手で 素晴らしいデザイン、しかも低価格のリグエキスパート タイニーは全デジモードおよび CW/電話に対応出来 ます。現在のところヤエス、アイコム、ケンウッドおよびテ ンテック用のリグエキスパートを提供出来ます。

本機はCAT端子(PCによるTRX 周波数とモード制御)、第2シリアル端子(PTT および CW 出力)、 PCのサウンドカードとTRX のオーディオインタフェースの機能を備えています。TRX とPCの接続はリグに個別に 対応している配線済みケーブルによって行います。PC接続には USB 端子を使います。これによりシリアル (COM) 端子は他の用途に使えます。リグエキスパートタイニー用の電源はUSB端子から行給されるので別電 源は不要です。パネル上面の5個の LED は状態表示用で、PCソフトを設定時に役立ちますし、運用時には 機能モニターとして使えます。リグエキスパートタイニーは Windows 98/ME/2000/XP/2003/Vista上で動作 する全てのハム用ソフトに完全に適合します。さらに、リナックスと MAC OS 8/9X をサポートしています。デジパ ン、MixW、MMTTY、MMSSTV、MMVARI、EchoLink、Ham Radio Deluxe、DXBase および CQ-Log 等に 完全に適合します。

リグエキスパートのブロック図は左側の図です。このユニークなインターフェースのミソはデュアルポート USB コンバ ータ素子にあります。ブロック図にある両方のポートはシリアルモードで使えるように設定しています。片方のポー

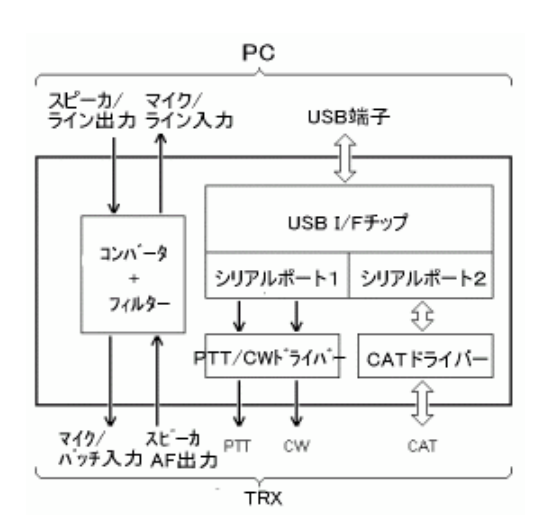

トは CAT データの送受信を受け持ち、もう一方は PTT および CW 出力を受け持ちます。 リグエキスパートタイニーをPCに接続してドラ イバーをインストールすると、選択したシリアルポート(例えば COM8 と COM9)をハム用ソフトに使えます。

USBケーブル内の2個の独立したシ リアルポートはリグエキスパートタイニー の持つユニークな機能群の一つに過 ぎません。右側のブロック図のように2 つの個別ソフトを同時使用できるのは 大きな長所です。一方のポートでデジ モードを運用し(PTTとCW出力を使 った)、もう一方のシリアルポートは

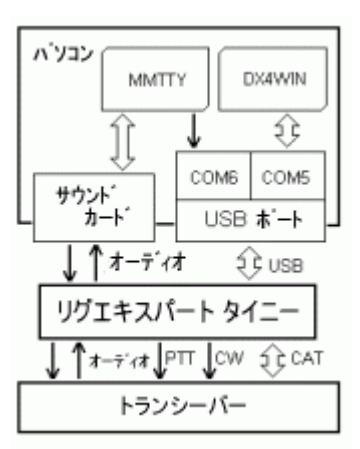

CAT と連携して動作する QSO ログソフトを制御します。上の右側のブロック図 はリグエキスパートタイニーで評判の良い MMTTY と DX4WIN の同時使用を示 しています。

2個の双方向電圧ドライバーが PC から TRX へのオーディオ信号入出力経路に使われています。これによりオ ーディオをエラー無しで高速伝送が可能になります。全てのオーディオ入出力は R/C フィルター経由で行われま す。これにより高調波妨害および高周波妨害を低減出来ます。PC - TRX ケーブルの長さは 2.5m です。言わ ずもがなであるが、全てのケーブルはシールドされています。

### 仕様

#### 基本機能

- トランシーバ CAT (PC による TRX 周波数とモード制御) シリアルポート
- 個別のシリアルポート: CW (電信用の出力) および PTT (送受切替) 出力
- サウンドカード用のオーディオ インターフェース

#### PCとの接続

- USB (ユニバーサル シリアル バス) 端子
- サウンドカード入出力用 3.5 mm オーディオ プラグ
- 2台以上の RigExpert Tiny をPCに同時接続可能

#### トランシーバとの接続

- リグエキスパートタイニーには個々のTRXに専用のケーブルとコネクターが配線済みです。
- ケーブル全長 (PC-TRX 間): 2.5 m

#### CAT シリアルポートの特性

- ボーレート:300 ~ 115200 ボー
- ストップビットと主要パラメータの選択可
- 電気的互換性: RS-232, CI-V, TTL または逆極性-TTL, (モデルにより該当しない項目があります)

#### PTT/CW シリアルポートの特性

- PTT 出力は RTS により駆動
- CW 出力は DTR により駆動
- 電気的特性:オープンコレクター出力、最大電流 50 mA

#### サウンドカート インターフェース

• 入出力に1:10 抵抗アッテネータ

#### ケース上面に LED 表示

- "A" CAT データが PC から TRX に送信される時に点滅
- "B" TRX が CAT コマンドに返信する時に点滅
- "PTT"-送受切替表示
- "CW" CW 出力表示
- "ON" 電源表示

#### システム要件

- USB 1.1 または USB 2.0 適合のデスクトップPCかポータブルPC
- OS は Windows 98/ME/2000/XP/2003/Vista または Mac OS 又は Linux

### ドライバーのインストール方法(Windows 2000/XP/2003/Vista)

普通は、本製品に同梱されているCDをPCにローディングするとマイクロソフトが認証したドライバーが自動的にイン ストールされます。CDの *Drivers* フォルダーには数種類のドライバーファイルが収納されています。

インストールを完了したら、次ページにあるドライバーの設定を行ってください。

### ドライバーの設定方法 (Windows 2000/XP/2003/Vista)

下記は Windows XP の例ですが、 他の Windows も類似です。

1. インストールが上手(行(とデバイスマネージャ 4. シリアルポート番号を変更する (マイコンピュータを右クリック、メニューでプロパ ティを選択、ポップアップ画面からデバイスマネ シリアルポート番号はドライバーのインストール時に自動 **ージャ**を選択してポート(COM と LPT)を開 的に割振られてしまいます。ポートの番号を変える必要が <) 上に一対のシリアルポートが見えます。 ある場合は、デバイスマネージャ開いて、USB Serial Port (COMxx)を右クリック、メニューからプロパティを開く。 鳥 デバイス マネージャ USB Serial Port (COMxx) プロパティ窓で Port ファイル(E) 操作(A) 表示(V) ヘルプ(H) Settings タブを選び Advanced ボタンを〈リックする。 - -> 🖪 🎒 😫 🖪 🛃 Advanced Settings for COMx の画面で希望の COM フロッピー ディスク ドライブ 🗄 🍜 ポート (COM と LPT) Port 番号を選択します。. <u> ECP プリンタ ポート (LPT1)</u> У USB Serial Port (COM11) 穿 USB Serial Port (COM12) 「Jy USB Serial Port (COM5) 「夏 通信ボート (COM1) Advanced Settings for COM3 🐚 マウスとそのほかのポインティング デバイス COM Port Number: COM3 • USB Transfer Sizes Select lower settings to correct performance problems at low b Select higher settings for faster performance. 2. これ等のポートの片方が CAT ポートでもう一 方が PTT/CW ポートです。 リグエキスパートタイニ OK をクリックすると新しい番号が有効になり Advanced ーのシリアルポートの割付けを見るには、ListRE ソフトを起動(スタート すべてのプログラム Settings for COMx 画面が閉じられます。 **RigExpert Tiny** Show serial ports) します。 リグエキスパートタイニーの USB コネクターを抜き差しすること で、この変更が有効有効になります。(COM ポート番号を ListRE 変更したら、必ず USB コネクターを抜き差しして下さい。) #1 のデバイスが見つかりました。 COM3 RigExpert Tiny CAT port COM4 RigExpert Tiny PTT/CW port 同じ画面にある Serial Enumerator の4つのチェックボックス にチェックを入れないことをお勧めします。 見つかったFTDIポート: COM5 ポート番号はデバイス マネージャ から変更できます(必要なら)。 Miscellaneous Options Serial Enumerator П ÖΚ Serial Printer Cancel If Power Off 3.上記の項目2で得られたポート番号を下記の そうすれば、リグエキスパートタイニーを PC に接続した時に ように書留めます。 Windows がこのポート上でマウスとか他のデバイスを探そうと するのを回避できます。 CAT port: COM3 PTT/CW port: COM4 これ等の番号はデジモードソフトを設定する際に 必要になります。

### ドライバーのインストール方法 (Windows 98/ME)

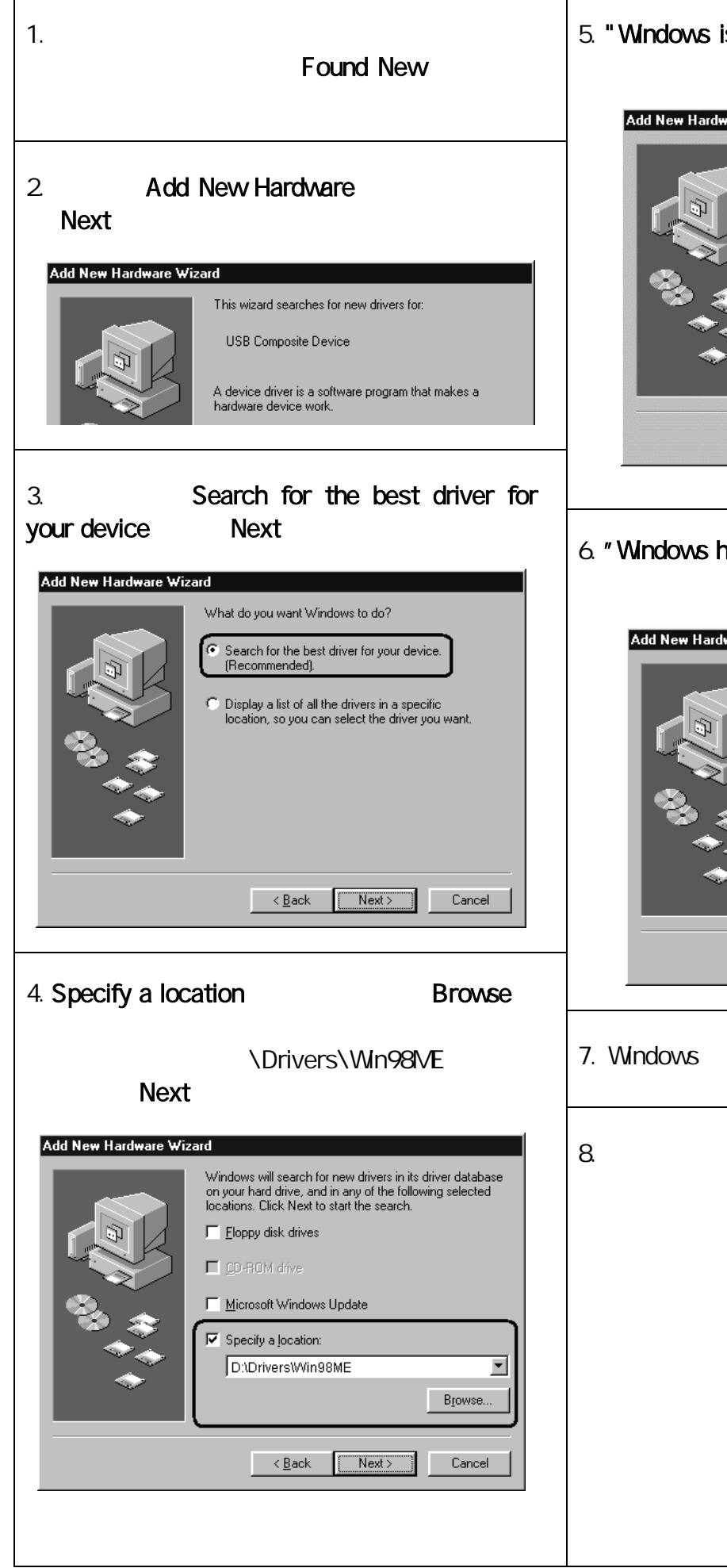

5. "Windows is now ready to install..." がでたら Next をクリック

| Add New Hardware Wit | fizard Windows driver file search for the device:                                                                                                    |
|----------------------|----------------------------------------------------------------------------------------------------|
|                      | USB Composite Device                                                                                                    |
|                      | Windows is now ready to install the best driver for this<br>device. Click Back to select a different driver, or click Next<br>to continue.<br>Location of driver:<br>C:\WINDOWS\INF\USB.INF |
|                      | < Back Next> Cancel                                                                                                    |

6. "Windows has finished installing..." 画面で Finish を クリック。

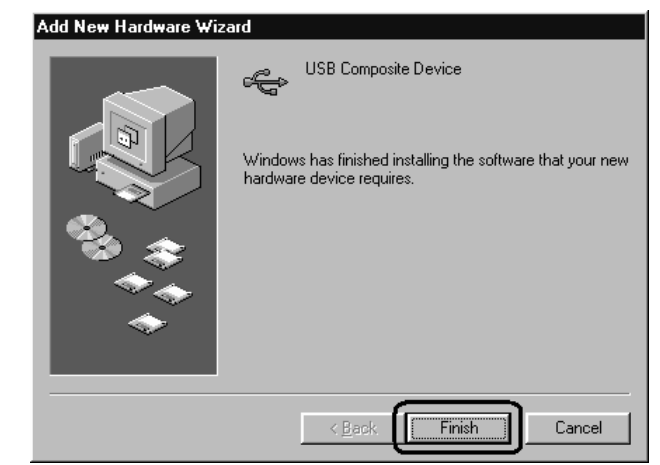

7. Windows がリグエキスパートを見つけるときはステップ2から6までを繰り返します。

8. これで、ドライバーがインストールされ設定の準備ができました(8ページ参照)。

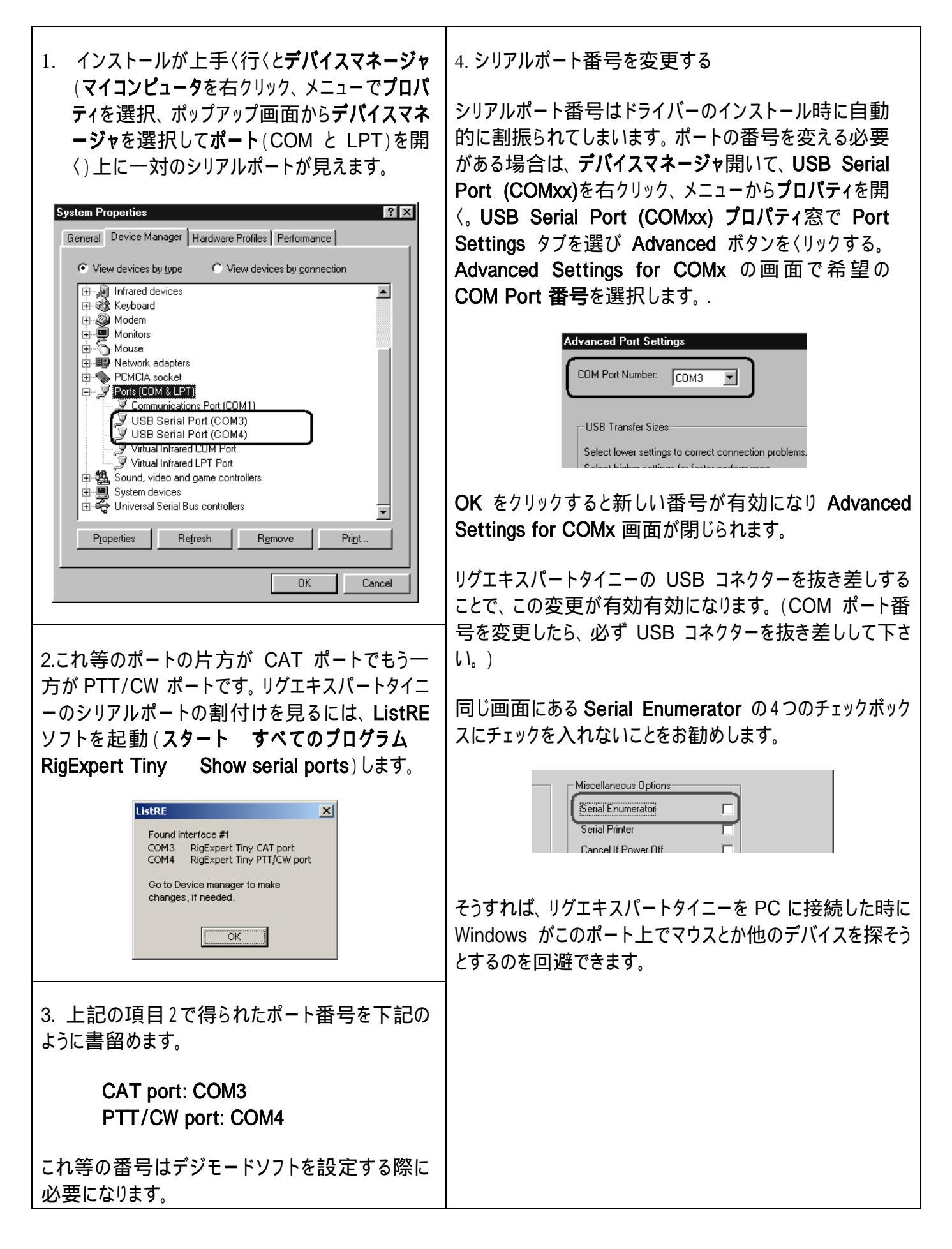

### PCとトランシーバケーブルの接続方法

- ドライバーを適切にインストールし、設定したならば(前記の関連ページを参照)、オーディオケーブルを PCのサウンドカードに接続してください。SPK ラベルのミニプラグをサウンドカードのスピーカ出力(又は LINE OUT)に接続し、MIC ラベルのミニプラグを MIC(又は LINE IN)入力に接続します。
- トランシーバの電源をOFFにして、残りのコネクターのラベルをみながら対応するトランシーバのコネクター に接続します。
- トランシーバの電源を入れれば、もうリグエキスパートは使えます!

### リグエキスパート タイニー用にソフトを設定する方法

リグエキスパートタイニーのドライバーをインストールし本体をPCに接続したら、デジモードソフト上で幾つかの項 目の設定と確認をしなければなりません。

(下記の設定例をご参照下さい)

CAT システム

- CAT ポート番号の選択
- トランシーバの取説に掲載のように、ボーレート、ストップビット、パリティーを設定
- リグエキスパートは CAT に RTS と DTR を使わないので、それらの動作は重要ではありません。

#### PTT と CW 出力

- PTT/CW ポート 番号の選択
- RST を PTT 出力に設定
- DTR を CW 出力に設定
- ボーレート、パリティーおよびその他のポート設定は重要ではありません。

オーディオ入出力

- 入出力共にリグエキスパートタイニーを接続してあるサウンドカードを選択します。(ソフトによっては、「希望のサウンドカート」を選択しないとだめなことがある)
- Windows のボリュームコントロールにより入出力レベルを調整する。手順はネット上のドキュメントなどに詳述されています。

#### 重要:

CAT と PTT/CW には、それぞれ個別の COM ポートが割り振られていますので、デジモードソフトの設定においても CAT と PTT/CW を別々に設定しなければなりません。

そして、トランシーバが正しく設定されていることを確認下さい。ICOM機ではCI-Vアドレスを正しく対応させな ければなりませんし、リグエキスパートタイニーをヤエストランシーバの PACKET 端子に接続しているときは、 トランシーバをPKTモードにしなければなりません。

更に、トランシーバの CW 入力としてストレートキーが指定されているかを確認下さい。

1. オーディオ入出力の設定 2c. 追加設定 1a. 動作環境設定 サウンドカード設定 リグエキスパートタイニーはハードによる PTT/CW 出力なので PTT を CAT コマンドで、 🗙 Sound Device Settings x CW を CAT コマンドで、及び CW をサウンドカー ドで、にはチェックを入れません。 Device: Computer soundcard 💌 ΠK. Input: Preferred soundcard 💌 Cancel リグエキスパートタイニーには FSK 出力がないの Output Preferred soundcard -Calibrate で、FSKをAFSKで、にチェックを入れます。 Samplerate: 11025 Clock adjustment, ppm: 2d. 他の項目の設定は MixW2 の取説に従って必要に RX: 0 TX: 0 応じて変更してください。詳細をクリックしてシリアルポー Sound history: 20 sec トの設定を行います。 Spectrum speed: Normal DSP filter None -🗙 Serial port x FFT window Cosine 💌 Port COM3 ÖK • Disabled 🕅 Eull duplex Baudirate 4800 • Cancel Audio processing: Message-based (standard) -Data bits 8 • Parity None • 1b. サウンド装置設定画面で装置として Computer Stop bits 2 soundcard を選択し、それから入力と出力を選択し RTS PTT • ☐ Hardware flow control ます。上では両方にPCのサウンドカードを選択してい DTR CW • る例です。 1c. 他の項目の設定は MixW2 の取説に従って必要 2e. シリアルポート設定画面でポートにはリグエキスパート に応じて変更してください。 タイニーの CAT ポートの番号を選択します。他の項目の 設定はトランシーバの取説に従って変更してください。 2. CAT システムの設定 3. PTT と CW 出力の設定 2a. 動作環境設定 CAT/PTT 設定より PTT&CAT 設定画面を開く 3a. 動作環境設定 第2 P T T ポート シリアルポート 設定画面 YPTT & CAT x 2b CAT YAESU 🗙 Serial port × • ПK Model FT1000mp(1) • Cancel Port COM4 \* -ΠK Baud rate 9600 • Cancel Data bits 8 -2dPTT & CAT Interface -Parity None Echo COM3 (4800) Details 🗌 Disabled Stop bits 1 -Disable device Save frequency on exit 🔲 Display zero beat frequency PTT via CAT command 2c RTS PTT Cat correction (Hz) • CW via CAT command 0 DTR CW Global -Hardware flow control CW out <u>v</u>ia soundcard CW is LSB USB 0 ✓ AFSK in place of FSK. 0 LSB. 3b. シリアルポート設定画面でポートにはリグエキスパ LSB DIG (Yaesu) is -0 CW ートタイニーの PTT/CW ポートの番号を選択します。 Hz CW <u>p</u>itch 800 0 Digi Hz FSK center fg 2210 3c. ハードウェアフローにはチェックを入れないで、RTS <u>I</u>X to RX: 0 Default digi mode PKT -には PTT を DTR には CW を選択します。その他の設 Mouse wheel for tuning Sensitivity, Hz/tick 500 定項目はリグエキスパートタイニーとは関係ありませ h. 2b. TRX のメーカ名と機種名を選択します。

### MMTTY / DX4WIN とリグエキスパートタイニーを使う場合の設定

適宜、日本語版のMMTTYの画面に対応させて読替えてください。

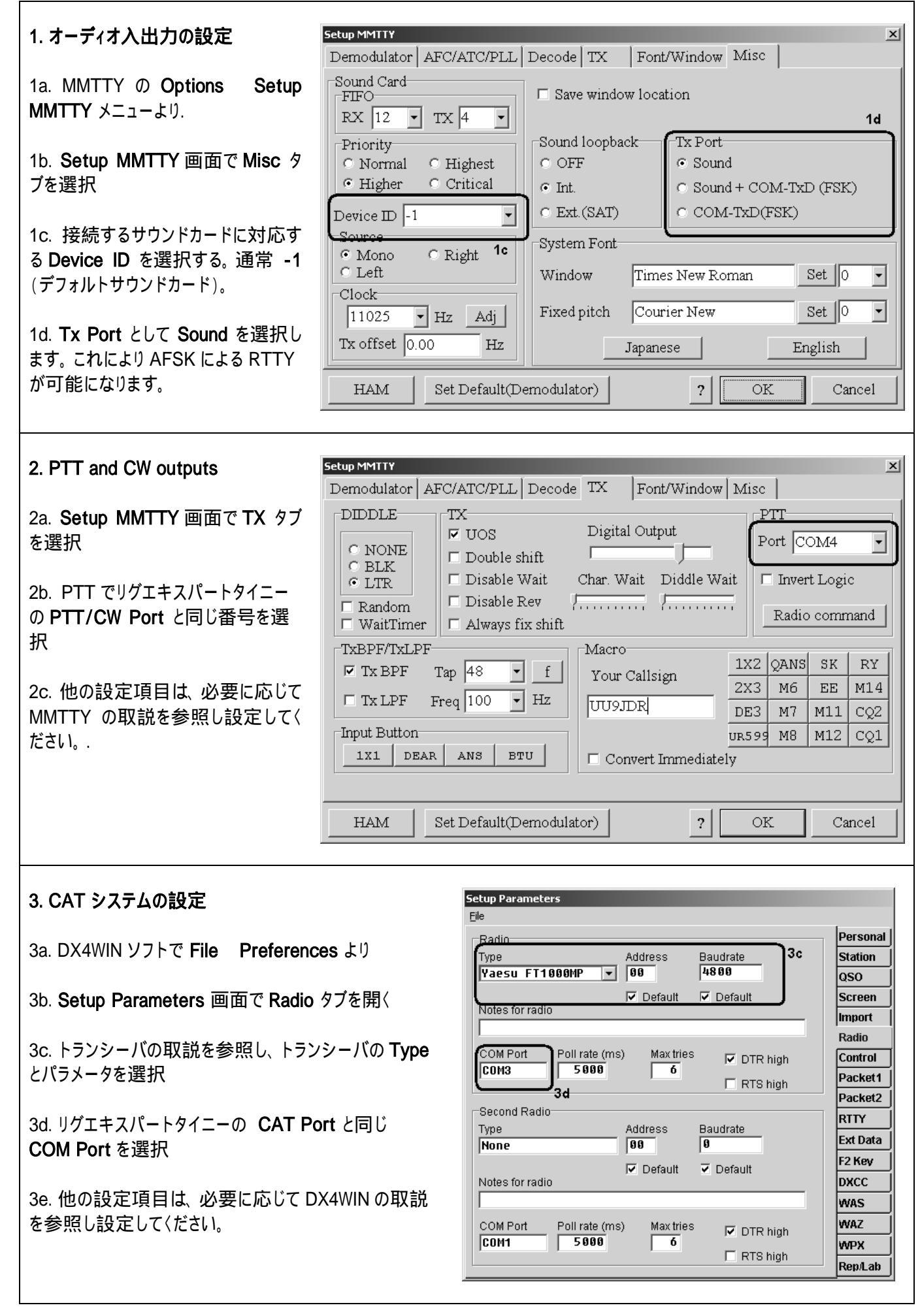

11

Copyright © 2007 Rig Expert Ukraine Ltd.

RigExpert is a registered trademark of Rig Expert Ukraine Ltd.